## Starting Programs using the Mouse (Windows 7)

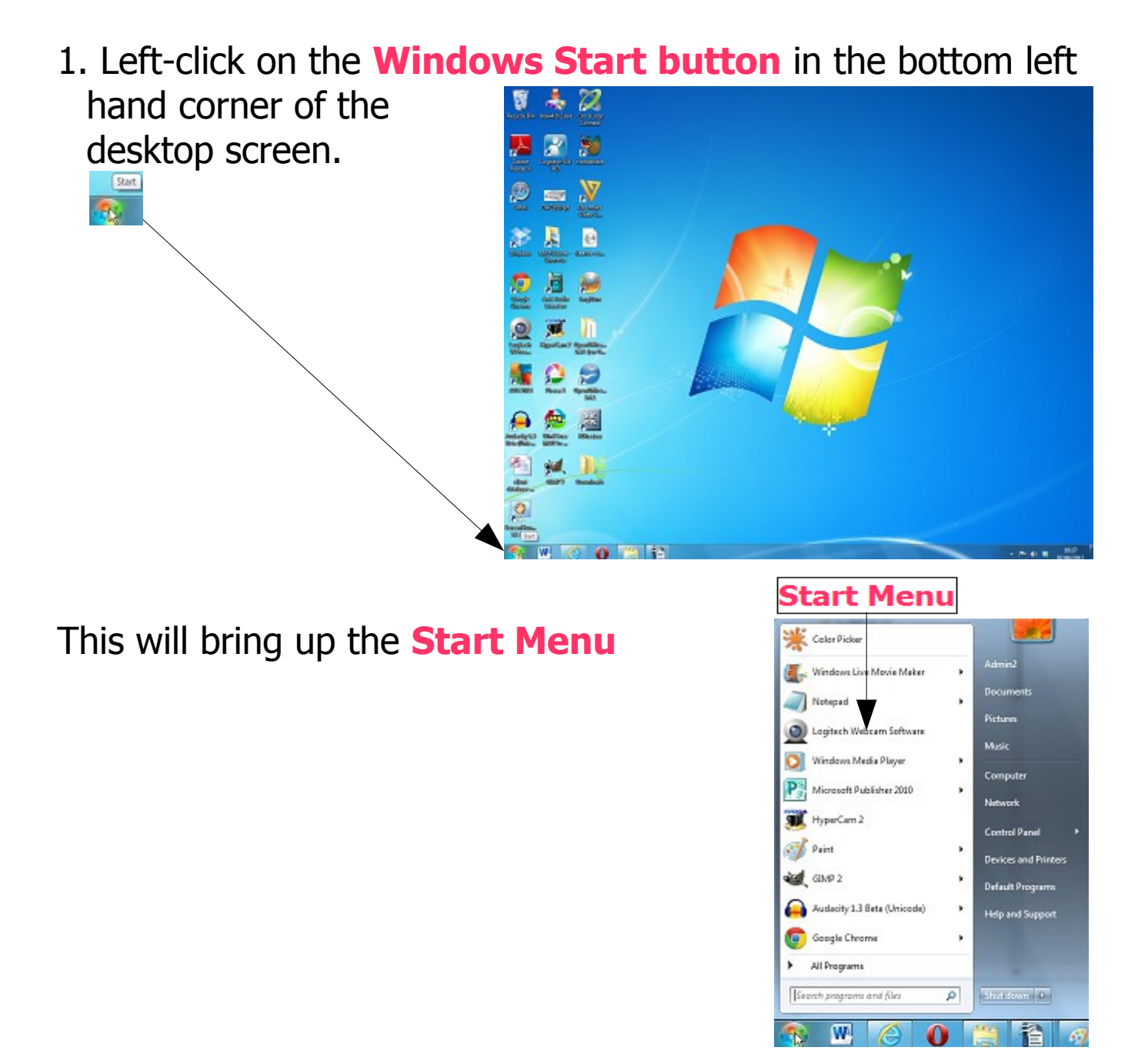

2. If the Program appears on the **Start Menu** move the mouse pointer up and down until it highlights the correct Program in the list and left-click on the highlighted Program. This will **open** the Program. If there is a right arrow against the Program it will show recently used files. If you wish you can open one of these directly with the Program by left-clicking

## ΡΤΟ

**Starting Programs using the Mouse (Windows 7)** 

11

page 1 of 2

© Pass IT On Scottish Charity Number: SC 033560 www.passitoncomputers.co.uk info@passitoncomputers.co.uk Charities and non-profit organisations may copy and distribute this tutorial freely but please acknowledge our copyright. A wee donation would be very welcome from anyone richer! Version 01 – 14/06/13

on the file.

**Alternatively** move (hover) the mouse pointer over "**All Programs**".

This will bring up the **Program Menu** 

3. If the Program is shown in the list then move the mouse pointer until it highlights the correct Program and left-click on it to open it. Or select the file to open if there is a right arrow against the Program.

4. If a Program folder is shown in the list then left-click on it to open it and then move the mouse pointer until it highlights the correct Program in the list and left-click on the Program you want in the folder. This will **open** the Program.

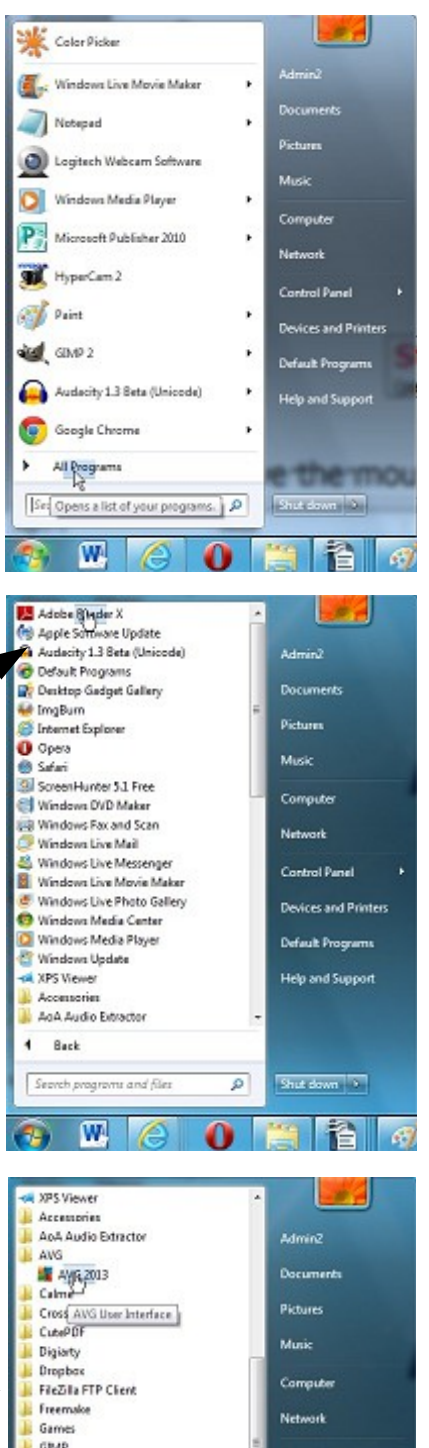

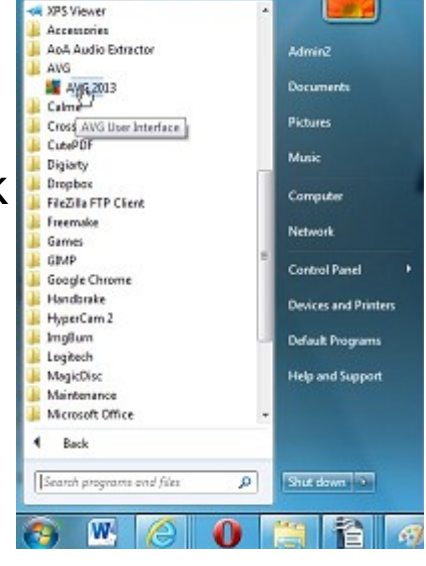

11

Starting Programs using the Mouse (Windows 7)

Program Menu

page 2 of 2

 $\ensuremath{\mathbb{C}}$  Pass IT On Scottish Charity Number: SC 033560 www.passitoncomputers.co.uk info@passitoncomputers.co.uk Charities and non-profit organisations may copy and distribute this tutorial freely but please acknowledge our copyright. A wee donation would be very welcome from anyone richer! Version 01 – 14/06/13